# QuickVPN TCP 转储分析

# 目标

本文介绍如何使用 Wireshark 捕获数据包,以在 QuickVPN 存在时监控客户端流量。 QuickVPN 是一种直接通过用户名和密码在远程计算机或笔记本电脑上设置 VPN 软件的简单 方法。这有助于根据所使用的设备安全接入网络。<u>Wireshark</u> 是一款数据包嗅探器,用于捕获 网络中的数据包以进行故障排除。

思科已不再支持 QuickVPN。本文仍可供使用 QuickVPN 的客户参考。有关使用了 QuickVPN 的路 由器列表,请点击 <u>Cisco Small Business QuickVPN</u>。有关 QuickVPN 的更多信息,可观看文末视 频。

## 适用设备

• RV 系列(请参阅上面链接中的列表)

QuickVPN TCP 转储分析

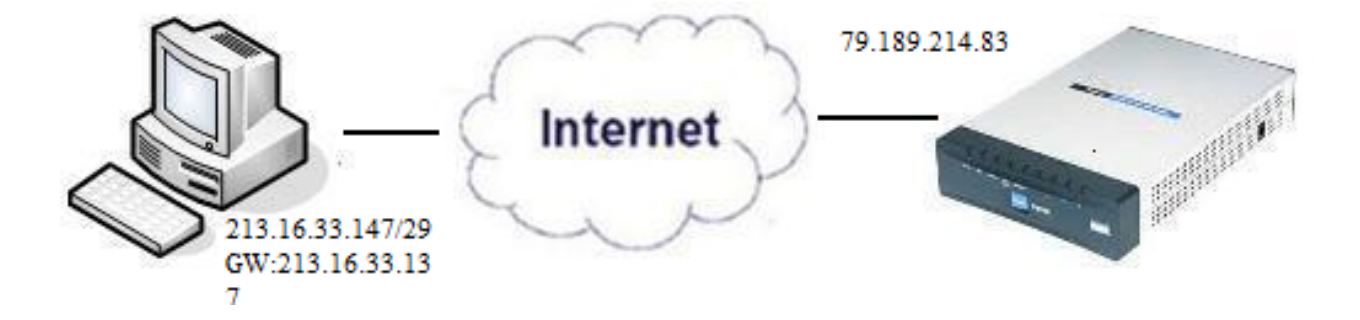

要按照本文中的步骤操作,需要在 PC 上安装 Wireshark 和 QuickVPN 客户端。

步骤1:在您的计算机上,导航到搜索栏。输入 cmd,然后从选项中选择命令提示符应用。输入 命令 ping 和尝试连接的 IP 地址。在本示例中,输入了 ping 79.189.214.83。

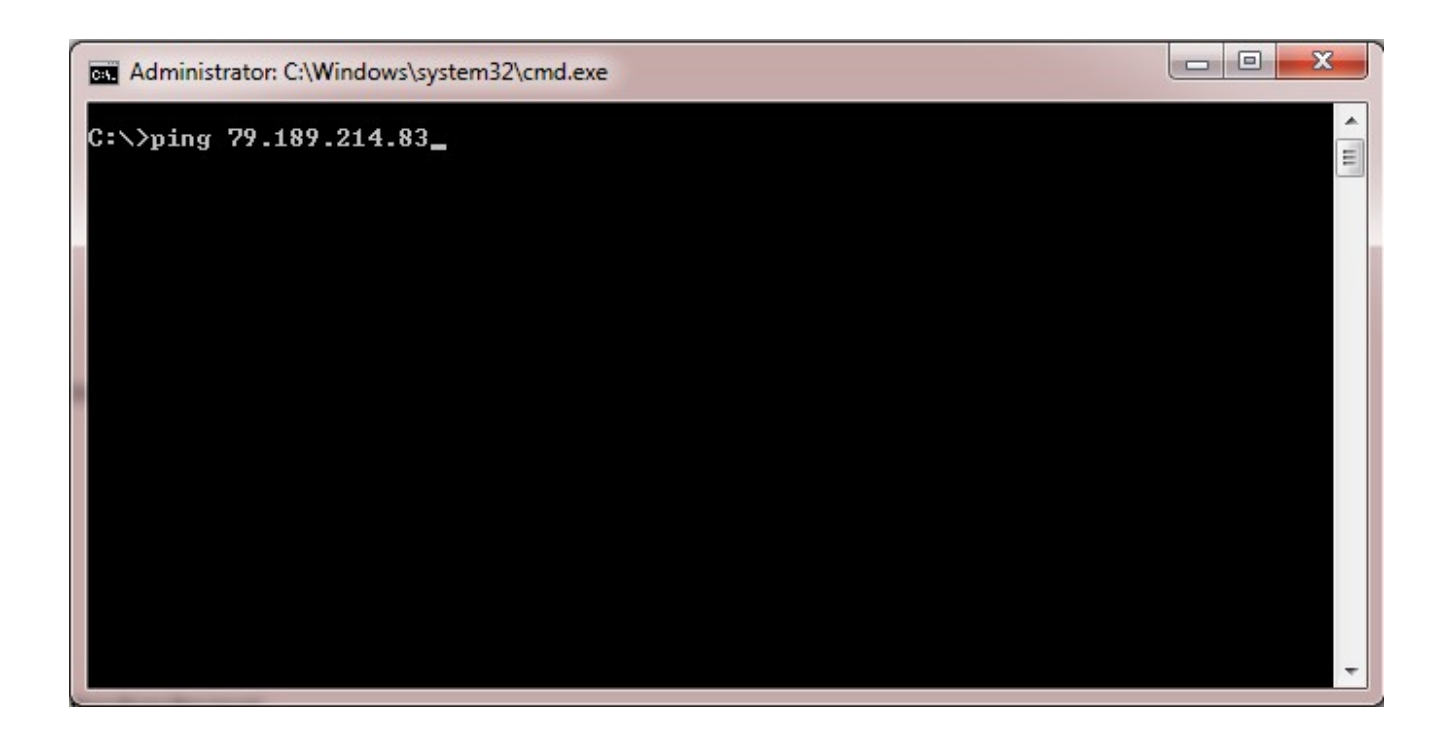

第二步:打开Wireshark应用程序,选择将数据包传输到互联网并捕获流量的接口。

第三步:启动QuickVPN应用程序。在配置文件名称字段中,输入配置文件名称。

| Profile Name :                                              | Office 🚽      |  |  |
|-------------------------------------------------------------|---------------|--|--|
| User Name :                                                 | admin         |  |  |
| Password :                                                  | kokolok       |  |  |
| Server Address :                                            | 79.189.214.83 |  |  |
| Port For QuickVPN :                                         | Auto          |  |  |
| Use Remote DNS Server :                                     |               |  |  |
| Connect Save                                                | Delete Help   |  |  |
| © 2010 Cisco Systems, Inc. All rights reserved. Ver 1.4.2.1 |               |  |  |

and the second second se

| •                                                           | IIII Small Business<br>CISCO QUICKVPN | Client        |
|-------------------------------------------------------------|---------------------------------------|---------------|
|                                                             | Profile Name :                        | Office 🔹      |
|                                                             | User Name :                           | admin         |
|                                                             | Password :                            | kololok       |
|                                                             | Server Address :                      | 79.189.214.83 |
|                                                             | Port For QuickVPN :                   | Auto 💌        |
|                                                             | Use Remote DNS Server :               |               |
|                                                             | Connect Save                          | Delete Help   |
| © 2010 Cisco Systems, Inc. All rights reserved. Ver 1.4.2.1 |                                       |               |

第五步:在密码字段中输入密码。

| Small Business<br>CISCO QuickVPN Client |                       |  |  |
|-----------------------------------------|-----------------------|--|--|
| Profile Name :                          | Office 🗾              |  |  |
| User Name :                             | admin                 |  |  |
| Password :                              | Jobolok               |  |  |
| Server Address :                        | 79.189.214.83         |  |  |
| Port For QuickVPN :                     | Auto                  |  |  |
| Use Remote DNS Server :                 |                       |  |  |
| Connect Save                            | Delete Help           |  |  |
| © 2010 Cisco Systems, Inc. All rights   | reserved. Ver 1.4.2.1 |  |  |

第六步:在Server Address字段中输入服务器地址。

| cisco QuickVPN                       | Client                  |
|--------------------------------------|-------------------------|
| Profile Name :                       | Office 🗾                |
| User Name :                          | admin                   |
| Password :                           | Aslabak                 |
| Server Address :                     | 79.189.214.83           |
| Port For QuickVPN :                  | Auto 🝷                  |
| Use Remote DNS Server :              |                         |
| Connect Save                         | Delete Help             |
| © 2010 Cisco Systems, Inc. All right | s reserved. Ver 1.4.2.1 |

步骤 7.在Port for QuickVPN下拉列表中,选择QuickVPN的端口。

| cisco Small Business<br>QuickVPN      | Client                |
|---------------------------------------|-----------------------|
| Profile Name :                        | Office                |
| User Name :                           | admin                 |
| Password :                            | stotstot              |
| Server Address :                      | 79.189.214.83         |
| Port For QuickVPN :                   | Auto 🖃                |
| Use Remote DNS Server :               | 443<br>60443          |
| Connect Save                          | Auto                  |
| © 2010 Cisco Systems, Inc. All rights | reserved. Ver 1.4.2.1 |

步骤 8: (可选)选中使用远程 DNS 服务器复选框,以使用远程 DNS 服务器而不是本地服 务器。

| cisco QuickVPN                        | Client                |
|---------------------------------------|-----------------------|
| Profile Name :                        | Office                |
| User Name :                           | admin                 |
| Password :                            | kolololok             |
| Server Address :                      | 79.189.214.83         |
| Port For QuickVPN :                   | Auto 💌                |
| Use Remote DNS Server :               |                       |
| Connect Save                          | Delete Help           |
| © 2010 Cisco Systems, Inc. All rights | reserved. Ver 1.4.2.1 |

步骤 9单击 Connect。

步骤 10打开捕获的流量文件。

| 97  | 22.922202 | 79.189.214.86 | 213.16.33.141 | TCP    | https > nav-port [ACK] Seq=728 Ack=315 Win=5840 Len=0               |
|-----|-----------|---------------|---------------|--------|---------------------------------------------------------------------|
| 98  | 22.953202 | 79.189.214.86 | 213.16.33.141 | TLSv1  | Change Cipher Spec, Encrypted Handshake Message                     |
| 99  | 22.953514 | 213.16.33.141 | 79.189.214.86 | TLSv1  | Application Data, Application Data                                  |
| 100 | 23.047399 | 79.189.214.86 | 213.16.33.141 | TCP    | https>nav-port [ACK] Seq=779 Ack=589 Win=5840 Len=                  |
| 115 | 26.839997 | 79.189.214.86 | 213.16.33.141 | TLSv1  | Application Data, Application Data                                  |
| 116 | 26.885516 | 79.189.214.86 | 213.16.33.141 | TLSv1  | Encrypted Alert                                                     |
| 117 | 26.885548 | 213.16.33.141 | 79.189.214.86 | TCP    | nav-port > https [ACK] Seq=589 Ack=1187 Win=64350 Len=0             |
| 118 | 26.885644 | 213.16.33.141 | 79.189.214.86 | TLSv1  | Encrypted Alert                                                     |
| 119 | 26.885751 | 213.16.33.141 | 79.189.214.86 | TCP    | nav-port > https [FIN, ACK] Seq=618 Ack=1187 Win=64350 Len=0        |
| 120 | 26.975742 | 79.189.214.86 | 213.16.33.141 | TCP    | https>nav-port [RST] Seq=1187 Win=0 Len=0                           |
| 153 | 36.003017 | 213.16.33.141 | 79.189.214.86 | ISAKMP | Identity Protection (Main Mode)                                     |
| 154 | 36.100454 | 79.189.214.86 | 213.16.33.141 | ISAKMP | Identity Protection (Main Mode)                                     |
| 155 | 36.111330 | 213.16.33.141 | 79.189.214.86 | ISAKMP | Identity Protection (Main Mode)                                     |
| 162 | 36.597760 | 79.189.214.86 | 213.16.33.141 | ISAKMP | Identity Protection (Main Mode)                                     |
| 163 | 36.601730 | 213.16.33.141 | 79.189.214.86 | ISAKMP | Identity Protection (Main Mode)                                     |
| 164 | 36.703206 | 79.189.214.86 | 213.16.33.141 | ISAKMP | Identity Protection (Main Mode)                                     |
| 165 | 36.714256 | 213.16.33.141 | 79.189.214.86 | ISAKMP | Quick Mode                                                          |
| 166 | 37.279513 | 79.189.214.86 | 213.16.33.141 | ISAKMP | Quick Mode                                                          |
| 167 | 37.283580 | 213.16.33.141 | 79.189.214.86 | ESP    | ESP (SPI=0x8316d0a3)                                                |
| 168 | 37.283761 | 213.16.33.141 | 79.189.214.86 | ISAKMP | Quick Mode                                                          |
| 209 | 48.111271 | 213.16.33.141 | 79.189.214.86 | ESP    | ESP (SPI=0x8316d0a3)                                                |
| 216 | 48.233459 | 79.189.214.86 | 213.16.33.141 | ESP    | ESP (SPI=0x2b28e6ae)                                                |
| 224 | 51.775102 | 213.16.33.141 | 79.189.214.86 | ISAKMP | Informational                                                       |
| 225 | 51.783452 | 213.16.33.141 | 79.189.214.86 | ISAKMP | Informational                                                       |
| 227 | 51.834637 | 213.16.33.141 | 79.189.214.86 | TCP    | giga-pocket > https [SYN] Seq=0 Win=65535 Len=0 MSS=1460            |
| 228 | 51.924897 | 79.189.214.86 | 213.16.33.141 | TCP    | https>giga-pocket [SYN, ACK] Seq=0 Ack=1 Win=5840 Len=0 MSS=1460    |
| 229 | 51.924934 | 213.16.33.141 | 79.189.214.86 | TCP    | giga-pocket > https [ACK] Seq=1 Ack=1 Win=65535 Len=0               |
| 230 | 51.925230 | 213.16.33.141 | 79.189.214.86 | SSLv2  | Client Hello                                                        |
| 231 | 52.016293 | 79.189.214.86 | 213.16.33.141 | TCP    | https>giga-pocket [ACK] Seq=1 Ack=125 Win=5840 Len=0                |
| 232 | 52.049811 | 79.189.214.86 | 213.16.33.141 | TLSv1  | Server Hello, Certificate, Server Hello Done                        |
| 233 | 52.052284 | 213.16.33.141 | 79.189.214.86 | TLSv1  | Client Key Exchange, Change Cipher Spec, Encrypted Handshake Messag |
| 237 | 52.181662 | 79.189.214.86 | 213.16.33.141 | тср    | https>giga-pocket [ACK] Seq=728 Ack=315 Win=5840 Len=0              |
| 241 | 52.210977 | 79.189.214.86 | 213.16.33.141 | TLSv1  | Change Cipher Spec, Encrypted Handshake Message                     |
| 242 | 52.211266 | 213.16.33.141 | 79.189.214.86 | TLSv1  | Application Data, Application Data                                  |
| 243 | 52.304238 | 79.189.214.86 | 213.16.33.141 | тср    | https>giga-pocket [ACK] Seq=779 Ack=605 Win=5840 Len=0              |
| 244 | 52.407500 | 79.189.214.86 | 213.16.33.141 | ISAKMP | Informational                                                       |
| 245 | 52.412835 | 79.189.214.86 | 213.16.33.141 | ISAKMP | Informational                                                       |
| 255 | 56.043199 | 79.189.214.86 | 213.16.33.141 | TLSv1  | Application Data, Application Data                                  |
| 256 | 56.044568 | 79.189.214.86 | 213.16.33.141 | TLSv1  | Encrypted Alert                                                     |
| 257 | 56.044596 | 213.16.33.141 | 79.189.214.86 | тср    | giga-pocket > https [ACK] Seq=605 Ack=1091 Win=64446 Len=0          |
| 258 | 56.044668 | 213.16.33.141 | 79.189.214.86 | TLSv1  | Encrypted Alert                                                     |
| 259 | 56.044774 | 213.16.33.141 | 79.189.214.86 | TCP    | giga-pocket > https [FIN, ACK] Seq=634 Ack=1091 Win=64446 Len=0     |

要实现 QuickVPN 连接,需要检查三个主要问题:

•连接性

激活策略(检查证书)

• 检查网络

要检查连接,首先需要查看捕获流量中的传输层安全 (TLSv1) 数据包及其前身安全套接字层 (SSL)。它们是为网络通信提供安全性的加密协议。

可以使用 Wireshark 捕获流量中的互联网安全关联和密钥管理协议 (ISAKMP) 数据包检查激活 策略。它定义了身份验证机制、安全关联 (SA) 的创建和管理、密钥生成技术以及威胁缓解。 它使用 IKE 进行密钥交换。

ISAKMP 有助于确定要建立、协商、修改和删除 SA 的数据包格式。它具有各种网络安全服务 (例如 IP 层服务)所需的各种信息,包括报头身份验证、负载封装、传输或应用层服务以及 协商流量的自我保护。ISAKMP 定义用于交换密钥生成和身份验证数据的负载。这些格式为传 输密钥和身份验证数据提供了一致的框架,该框架独立于密钥生成技术、加密算法和身份验证 机制。

封装安全负载 (ESP) 用于检查机密性、数据源身份验证无连接完整性以及防重放服务和有限 流量流。在 QuickVPN 中,ESP 是 IPSec 协议的组成部分。它用于提供数据包的真实性、完 整性和机密性。它单独支持加密和身份验证。

注意:不建议使用无身份验证的加密。

ESP 不用于保护 IP 报头,但在隧道模式下,整个 IP 数据包将使用新的数据包报头进行封装 。它将被添加并提供给整个内部 IP 数据包,包括内部报头。它在 IP 之上运行,并使用协议编 号 50。

## 结论

现在,您已学习了如何使用 Wireshark 和 QuickVPN 捕获数据包。

观看与本文相关的视频...

点击此处查看思科的其他技术讲座

### 关于此翻译

思科采用人工翻译与机器翻译相结合的方式将此文档翻译成不同语言,希望全球的用户都能通过各 自的语言得到支持性的内容。

请注意:即使是最好的机器翻译,其准确度也不及专业翻译人员的水平。

Cisco Systems, Inc. 对于翻译的准确性不承担任何责任,并建议您总是参考英文原始文档(已提供 链接)。

### 关于此翻译

思科采用人工翻译与机器翻译相结合的方式将此文档翻译成不同语言,希望全球的用户都能通过各 自的语言得到支持性的内容。

请注意:即使是最好的机器翻译,其准确度也不及专业翻译人员的水平。

Cisco Systems, Inc. 对于翻译的准确性不承担任何责任,并建议您总是参考英文原始文档(已提供 链接)。